# Estimado/a productor/a:

Con el fin de optimizar nuestra calidad de servicio y respuesta es que, a través de nuestra web, podrá visualizar el estado de los siniestros y adjuntar documentación a un siniestro ya denunciado.

# Denuncia de un siniestro:

Se les recuerda que para denunciar siniestros de accidentes personales y de sepelio deberán enviar un mail a: <u>apysepeliodenuncias@beneficiosa.com.ar</u>

Para siniestros de las ramas vida colectivo, vida individual, salud y vida obligatorio deberán dirigirse a: <u>denuncias@beneficiosa.com.ar</u>

- Luego de realizar la denuncia el sector de siniestros la ingresará al sistema (dentro del horario de oficina y en días hábiles)
- Podrá visualizar el siniestro cargado en la web y d<u>entro</u> de los 15 días de la denuncia la Compañía se expedirá al respecto. De corresponder: se rechazará, se pasará al sector de tesorería o se pedirá documentación faltante.
- Si la compañía solicita documentación, deberá ingresarla por la web.
- En nuestra web (portal productores) encontrará instructivos orientativos de la documentación que se debe presentar y los formularios correspondientes.

| Siniestros   Instructivos | • |
|---------------------------|---|
| Siniestros   Formularios  | • |

# INSTRUCTIVO: Para consultar un siniestro o adjuntar la documentación solicitada por la Compañía

# En PORTAL PRODUCTORES, deberá ingresar al menú SINIESTROS:

| Co | tizadores                                                                                                    | Endosos       | Solicitudes | Pólizas   | Cobranza Sini | iestros | Productores Ped  | lidos a Producción | Renovaciones |  |             |      |        |                        |                    |         |
|----|----------------------------------------------------------------------------------------------------|---------------|-------------|-----------|---------------|---------|------------------|--------------------|--------------|--|-------------|------|--------|------------------------|--------------------|---------|
|    | Consulta Siniestros                                                                                                    |               |             |           |               |         |                  |                    |              |  |             |      |        |                        |                    |         |
| Γ  | 🖹 Ingresar denuncia) 🔗 Adjuntar archivos) 🖶 Denuncia) 🖺 Eventos del siniestro) 📔 Certificado de cobertura 🔍 Buscar                                                                                                    |               |             |           |               |         |                  |                    |              |  |             |      |        |                        |                    |         |
|    | Rama     22 - VIDA COLECTIVO     Tipo Siniestro     (Todos)     Nro Siniestro     0     Patente     Acegurado     0     Poliza     0       Fecha denuncia desde     23/08/2024     28     Hasta     / /     28     Fecha ocurrencia     / /     28     Idata     0     Idata     0 |               |             |           |               |         |                  |                    |              |  |             |      |        |                        |                    |         |
|    | Rama                                                                                                    | Nro.Siniestro | Tipo de     | Siniestro | Fecha Denur   | ncia    | Fecha Ocurrencia | Estado Siniestro   | Asegurado    |  | Nro. Póliza | Sup. | Riesgo | Descripción del Riesgo | Usuario Tramitador | E-mail  |
|    | 22                                                                                                    | 92:           | 6 ADICIO    | ONALES    | 07/10/        | 2024    | 19/09/2024       | Finalizado         |              |  | 142144      | 104  | 1      |                        | SPURPORA           | spurpor |
|    |                                                                                                    |               |             |           |               |         |                  |                    |              |  |             |      |        |                        |                    |         |

Seleccione la rama y presione el botón

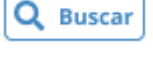

También tendrá la opción de buscar por póliza y número de siniestro.

**Q** Buscar

aparecerán todos los reclamos para poder visualizar el

Al presionar el botón estado de cada uno.

Seleccione el siniestro que desea consultar haciendo un click sobre el mismo. Podrá observar que al seleccionarlo cambia de color:

| Rama        |                  | 22 - VIDA COLECTIVO | · · · ·        | Tipo Siniestro (1 | rodos) 🗸 Nro Siniestro     |
|-------------|------------------|---------------------|----------------|-------------------|----------------------------|
| Fecha o     | lenuncia desde [ | 01/08/2023 28       | Hasta / /      | 28 Fecha ocurrent | sia 🔡 / / 🔀                |
| Rama        | Nro.Siniestro    | Tipo de Siniestro   | Fecha Denuncia | Fecha Ocurrencia  | Estado Siniestro Asegurado |
| <b>C</b> 22 | 9043             | ADICIONALES         | 10/10/2023     | 21/09/2023        | En Trámite 🦾               |
| 22          | 9042             | 2 ADICIONALES       | 10/10/2023     | 25/09/2023        | En Trámite                 |
| Fecha d     | lenuncia desde   | 23/08/2024          | 28 Hasta       | / / 28 Fech       | a ocurrencia //            |

Luego presione el botón Eventos del siniestro . Al seleccionarlo, podrá ver en detalle el proceso del análisis del reclamo. Se selecciona para saber en qué instancia se encuentra el mismo.

#### **Consulta Siniestros**

| ſ | Ingresar denur       | ncia 🔗 Adjuntar archivos | B Denuncia                     | Certificado de cobertura Q Buscar |
|---|----------------------|--------------------------|--------------------------------|-----------------------------------|
|   | ката                 | 22 - VIDA COLECTIVO      |                                |                                   |
|   | Fecha denuncia desde | 01/08/2023 28 Hasta      | / / 28 Fecha ocurrencia / / 28 |                                   |

| Ever | tos del Sir      | niestro | 5       |                                                 |                                          |            |          |          |                 | < Consulta Siniestros                               |
|------|------------------|---------|---------|-------------------------------------------------|------------------------------------------|------------|----------|----------|-----------------|-----------------------------------------------------|
| Rama | Nro. Siniestro * | Riesgo  | Reclamo | Evento                                          | Evento                                   | Fecha      | Hora     | Usuario  | Nombre          | Texto Evento                                        |
| 21   | 2247             | 1       | 1       | Activacion Plazo Manual                         | ACTIVACIÓN DE PLAZOS                     | 05/09/2023 | 12:40:11 | SPURPORA | Silvana Purpora | Rama: 21/Siniestro: 2247/Asegurado: NEGREIRA AD     |
| 21   | 2247             | 1       | 1       | Ingreso de Documentación                        | INGRESA DOCUMENTACIÓN                    | 13/09/2023 | 12:45:04 | SPURPORA | Silvana Purpora | Alta Documentación Siniestro: VR - VARIOS           |
| 21   | 2247             | 1       | 1       | Pendiente De Documentacion                      | SE SOLICITA DOCUMENTACION COMPLEMENTARIA | 13/09/2023 | 13:14:48 | SPURPORA | Silvana Purpora | Se solicita CBU a LG para abonar a la cónyuge       |
| 21   | 2247             | 1       | 1       | Activacion Plazo Hanual                         | ACTIVACIÓN DE PLAZOS                     | 14/09/2023 | 14:33:39 | SPURPORA | Silvana Purpora | Rama: 21/Siniestro: 2247/Asegurado: NEGREIRA AD     |
| 21   | 2247             | 1       | 1       | Ingreso de Documentación                        | INGRESA DOCUMENTACIÓN                    | 22/09/2023 | 14:39:04 | SPURPORA | Silvana Purpora | Alta Documentación Siniestro: DB - CBU -DATOS BAX   |
| 21   | 2247             | 1       | 1       | En trámite - Liquidado y Pendiente de Tesoreria | LIQUIDADO Y PEND. DE TESORERIA           | 22/09/2023 | 18:29:27 | CODELLA  | Carolina Odella | Derivado a TESORERÍA para realizar transferencia ba |
| 21   | 2247             | 1       | 1       | En trámite - Liquidado y Pagado por Tesoreria   | LIQUIDADO Y PAGADO POR TESORERIA         | 28/09/2023 | 12:58:23 | CODELLA  | Carolina Odella | LIQUIDADO Y PAGADO POR TESORERIA                    |
| 21   | 2247             | 1       | 1       | Ingreso de Documentación                        | INGRESA DOCUMENTACIÓN                    | 29/09/2023 | 16:34:05 | SPURPORA | Silvana Purpora | Alta Documentación Siniestro: ctr - COMPROBANTE (   |

#### Podrá observar las columnas de eventos y un texto sobre cada uno:

| Evento                                          | Evento                                   | Fecha      |
|-------------------------------------------------|------------------------------------------|------------|
| Activacion Plazo Manual                         | ACTIVACIÓN DE PLAZOS                     | 05/09/2023 |
| Ingreso de Documentación                        | INGRESA DOCUMENTACIÓN                    | 13/09/2023 |
| Pendiente De Documentacion                      | SE SOLICITA DOCUMENTACION COMPLEMENTARIA | 13/09/2023 |
| Activacion Plazo Manual                         | ACTIVACIÓN DE PLAZOS                     | 14/09/2023 |
| Ingreso de Documentación                        | INGRESA DOCUMENTACIÓN                    | 22/09/2023 |
| En trámite - Liquidado y Pendiente de Tesoreria | LIQUIDADO Y PEND. DE TESORERIA           | 22/09/2023 |
| En trámite - Liquidado y Pagado por Tesoreria   | LIQUIDADO Y PAGADO POR TESORERIA         | 28/09/2023 |
| Ingreso de Documentación                        | INGRESA DOCUMENTACIÓN                    | 29/09/2023 |

| Texto Evento                                              |                                        |
|-----------------------------------------------------------|----------------------------------------|
| Rama: 21/Siniestro: 2247/Asegurado:                       | se recibe documentacion complementaria |
| Alta Documentación Siniestro: VR - VARIOS                 |                                        |
| Se solicita CBU a LG para abonar a la cónyuge             |                                        |
| Rama: 21/Siniestro: 2247/Asegurado:                       | se recibe cbu                          |
| Alta Documentación Siniestro: DB - CBU -DATOS BANCARIOS   |                                        |
| Derivado a TESORERÍA para realizar transferencia bancaria |                                        |
| LIQUIDADO Y PAGADO POR TESORERIA                          |                                        |
| Alta Documentación Siniestro: ctr - COMPROBANTE DE TRANSF | ERENCIA BANCARIA                       |

El evento "ACTIVACIÓN DE PLAZOS", refiere al tiempo en el que se activan los plazos legales de acuerdo a la ley de seguros. Es el plazo de 15 días que empieza a transcurrir desde la denuncia o desde la fecha que ingresa la documentación solicitada para que podamos expedirnos.

El analista <u>solo</u> cargará la documentación enviada por mail al momento de la denuncia y **en** caso de solicitar documentación para continuar con el análisis del expediente, deberán <u>adjuntarla por web.</u>

Independientemente de esto, cuando el sector de siniestro se expida, recibirá un mail automático informando que el siniestro fue pagado o si se rechaza o si está pendiente de documentación **(mail del PAS que haya dejado asociado a la póliza)** 

- Asunto: RECHAZO SUSPENCIÓN DE PLAZOS
- Asunto: PENDIENTE DE DOCUMENTACION DE SINIESTROS
- Asunto: LIQUIDADO Y PAGADO POR TESORERÍA

Cuerpo del mail: Se hará referencia al número de siniestro, póliza y asegurado

Al seleccionar un reclamo, también tendrá el botón en el cual podrá visualizar el comprobante de la denuncia para poder imprimirlo o guardarlo.

| Consulta Siniestros                                                                                              |                                 |                |                    |                  |              |             |      |        |           |  |
|----------------------------------------------------------------------------------------------------|---------------------------------|----------------|--------------------|------------------|--------------|-------------|------|--------|-----------|--|
| 🖹 Ingresar denuncia) 🔗 Adjuntar archivos 🕒 Denuncia) 🖺 Eventos del siniestro 📔 Certificado de cobertura 🔍 Buscar |                                 |                |                    |                  |              |             |      |        |           |  |
| Rama                                                                                                    | 22 - VIDA COLECTIVO             |                | ✓ Tipo Siniestro ( | Todos) 🗸 N       | ro Siniestro | 0 Pat       | ente |        | Asegura   |  |
| Fecha denuncia desde 23/08/2024 28 Hasta / / 28 Fecha ocurrencia / / 28                                          |                                 |                |                    |                  |              |             |      |        |           |  |
| Rama                                                                                                    | Nro.Siniestro Tipo de Siniestro | Fecha Denuncia | Fecha Ocurrencia   | Estado Siniestro | Asegurado    | Nro. Póliza | Sup. | Riesgo | Descripci |  |

|                                                                                                    | Beneficio<br>Personas SEGURAS                                                                                                    | Factor, 0.0716/03<br>Ware,                           |
|----------------------------------------------------------------------------------------------------|----------------------------------------------------------------------------------------------------|------------------------------------------------------|
| in the second second se | Controllatoria de Batronicia<br>Sintarrito:<br>Rane                                                                                                    | Katada Singina an<br>Banania (Artir/Stat<br>Balata   |
|                                                                                                    | Banerigette  Atory  Anno  Annonn  Annon  Annon  Annon  Anno | 1000 - 11/17/2011                                    |
|                                                                                                    | Aseguradu/Dinego)<br>Certif.s Noellon de<br>Funds de Rozizianto:<br>Mande/icetica<br>Mande/icetica<br>Mande/icetica                                                                                                    | no., : :<br>Mad: :<br>[Bot] com Aseg. : 1 Tolkenija. |
|                                                                                                    | Beclans Brz<br>Beclans An Beserve KCoste                                                                                                    |                                                      |

### PARA ADJUNTAR DOCUMENTACIÓN AL SINIESTRO Y VER EL LEGAJO

Si selecciona un reclamo y luego ingresa al botón

lo llevará a una

pantalla donde podrá visualizar la documentación cargada en el siniestro y agregar documentación pendiente. Una vez que realiza esta última acción, le llegará un mail al analista, quien activará los plazos para brindarle una respuesta <u>dentro</u> de los 15 días que tiene para expedirse.

#### **Consulta Siniestros**

| Ingresar denuncia   Adjuntar archivos   Denuncia   Eventos del siniestro   Certificado de cobertura   Q. Buscar     Kama   22 - VIJA CULECTIVO   Itipo simiestro   11000000 *   Itipo simiestro   Construction   Q. Buscar     Fecha denuncia desde   01/08/2023   28   Hasta   / /   28   Fecha ocurrencia   / /   28     Beneficion   Image: State of the state of the stat |                                              |                         |                 |                   |                                       |                     |  |  |  |
|----------------------------------------------------------------------------------------------------|----------------------------------------------|-------------------------|-----------------|-------------------|---------------------------------------|---------------------|--|--|--|
| Personas SEGURAS<br>Sotizadores Endosos Solicitudes Pólizas Cobranza Siniestros Productores Pedidos a Producción Renovaciones<br>Archivos Adjuntos                                                                                                    |                                              |                         |                 |                   |                                       |                     |  |  |  |
| Rama 21 - VIDA OE                                                                                                    | Rama 21 - VIDA OBLIGATORIO Siniestro Nº 2247 |                         |                 |                   |                                       |                     |  |  |  |
| Nro Secuencia Archivo                                                                                                    | Nro Reclamo                                  | Nombre de Archivo       | Tipo de Archivo | Tipo de Documento | Descripción Tipo de Documento         | Fecha y Hora        |  |  |  |
| 1                                                                                                    | 1                                            | ilovepdf_merged (6).pdf |                 | VR                | VARIOS                                | 13/09/2023 12:44:24 |  |  |  |
| 2                                                                                                    | 1                                            | ELBA CBU.jpg            |                 | DB                | CBU -DATOS BANCARIOS                  | 22/09/2023 14:36:10 |  |  |  |
| 3                                                                                                    | 1                                            | Stro.21-2247.pdf        |                 | ctr               | COMPROBANTE DE TRANSFERENCIA BANCARIA | 29/09/2023 16:33:09 |  |  |  |

En esta pantalla tendrá la posibilidad de:

• Ingresar documentación pendiente del siniestro.

| Archivos Adjuntos            |                                            |                              |                 |                   |                               |                     |  |  |  |  |
|------------------------------|--------------------------------------------|------------------------------|-----------------|-------------------|-------------------------------|---------------------|--|--|--|--|
| Agregar 📋 Eliminar solicitud |                                            |                              |                 |                   |                               |                     |  |  |  |  |
| Rama 22 - VIDA CO            | Rama 22 - VIDA COLECTIVO Siniestro Nº 9241 |                              |                 |                   |                               |                     |  |  |  |  |
| Nro Secuencia Archivo        | Nro Reclamo                                | Nombre de Archivo            | Tipo de Archivo | Tipo de Documento | Descripción Tipo de Documento | Fecha y Hora        |  |  |  |  |
| 1                            | 1                                          | DENUNCIA.msg                 |                 | MSG               | MAIL                          | 19/11/2024 14:16:03 |  |  |  |  |
| 2                            | 1                                          | FORMULARIO DE DENUNCIA.pdf   |                 | F2                | FORM. DENUN.FALLECIMIENTO(22) | 19/11/2024 14:16:16 |  |  |  |  |
| 3                            | 1                                          | CERTIFICADO DE DEFUNCION.pdf |                 | CER               | CERTIFICADO DE DEFUNCION      | 19/11/2024 14:16:35 |  |  |  |  |
| 4                            | 1                                          | CUENTA CBU.pdf               |                 | DB                | CBU -DATOS BANCARIOS          | 19/11/2024 14:16:46 |  |  |  |  |

• Visualizar la documentación del siniestro presentada hasta el momento.

Presione el botón **Visualizar** 

una vez que haya seleccionado el archivo que desea

ver. Ej: Aquí podrá ver y descargar el comprobante de pago dentro de las 72 h que Tesorería haya realizado el pago.

#### Archivos Adjuntos

| Agregar   Image: Eliminar solicitud     Rama 22 - VIDA COLECTIVO   Siniestro N° 9241 |             |                              |                 |                   |                               |                     |  |  |  |
|--------------------------------------------------------------------------------------|-------------|------------------------------|-----------------|-------------------|-------------------------------|---------------------|--|--|--|
| Nro Secuencia Archivo                                                                | Nro Reclamo | Nombre de Archivo            | Tipo de Archivo | Tipo de Documento | Descripción Tipo de Documento | Fecha y Hora        |  |  |  |
| 1                                                                                    | 1           | DENUNCIA.msg                 |                 | MSG               | MAIL                          | 19/11/2024 14:16:03 |  |  |  |
| 2                                                                                    | 1           | FORMULARIO DE DENUNCIA.pdf   |                 | F2                | FORM. DENUN.FALLECIMIENTO(22) | 19/11/2024 14:16:16 |  |  |  |
| 3                                                                                    | 1           | CERTIFICADO DE DEFUNCION.pdf |                 | CER               | CERTIFICADO DE DEFUNCION      | 19/11/2024 14:16:35 |  |  |  |
| 4                                                                                    | 1           | CUENTA CBU.pdf               |                 | DB                | CBU -DATOS BANCARIOS          | 19/11/2024 14:16:46 |  |  |  |